# AnyDesk 遠端遙控軟體[遙控端]-操作文件

## 更改 AnyDesk 語系為繁體中文

### [步驟 1] 點選 AnyDesk 程式。

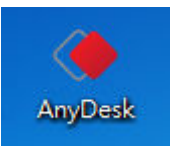

[步驟 2] 開啟 AnyDesk 程式後,請依照下面畫面操作。

| ◆ AnyDesk + ■ 鬡 重新連線 |                                                                              |                                          |                                                                  |     |                     | 1. 🔳 – 🕫 🗙 |
|----------------------|------------------------------------------------------------------------------|------------------------------------------|------------------------------------------------------------------|-----|---------------------|------------|
|                      | AnyDesk 🔶 beta                                                               |                                          |                                                                  |     | 2. ▶ 設定<br>⑦ 協助     |            |
|                      | 此作業系統<br>在AnyDesk位址下可找到<br>體驗更多功態①                                           | 您的作業系統。                                  | AnyDesk位址:<br><b>897364</b><br><u> 更改作業系統密碼</u><br>向其他人推薦AnyDesk |     | ⑦ 關於AnyDesk<br>★ 結束 |            |
|                      | 其他作業系統                                                                       |                                          |                                                                  |     |                     |            |
|                      | 請輸入其他作業系統的。<br><u>體驗更多功能</u> ①                                               | AnyDesk位址                                |                                                                  | 連線▶ |                     |            |
|                      | 在此電腦上安裝AnyDesk                                                               | r<br>Lang                                |                                                                  |     |                     |            |
| <                    |                                                                              |                                          |                                                                  |     |                     | >          |
| ▶ 連線完成               |                                                                              |                                          |                                                                  |     |                     | philandro# |
| [步驟 3] 請依照下面畫面       | <b></b> 插操作。                                                                 |                                          |                                                                  |     |                     |            |
| ◆ AnyDesk + ● 重新連線   | ▶ 設定                                                                         |                                          |                                                                  |     |                     | ≡ - ® ×    |
|                      | 設定                                                                           | 使用者介                                     | 面                                                                |     |                     |            |
|                      | <ul> <li>         使用者介面<br/>安全性<br/>説明         聲音         連線     </li> </ul> | 語言<br>1. <mark>繁體中文</mark><br>請重新啟動AnyDe | •sk                                                              |     |                     |            |

philandro

| ◆ AnyDesk + S 重新連線 |                                          |                           |   |  |
|--------------------|------------------------------------------|---------------------------|---|--|
|                    | AnyDesk () beta                          |                           |   |  |
|                    | 此作業系統                                    |                           |   |  |
|                    | 在AnyDesk位址下可找到您的作業系統。<br><u>體驗更多功能</u> ① | AnyDesk位址:<br>201364      |   |  |
|                    |                                          | 更改作業系統密碼<br>向其他人推薦AnyDesk |   |  |
|                    | 其他作業系統                                   |                           |   |  |
|                    | 請輸入其他作業系統的AnyDesk位址<br><u>體驗更多功能</u> ①   |                           |   |  |
|                    |                                          | 連線 ▶                      |   |  |
|                    | 在此電腦上安裝AnyDesk                           |                           | ] |  |
|                    |                                          |                           |   |  |

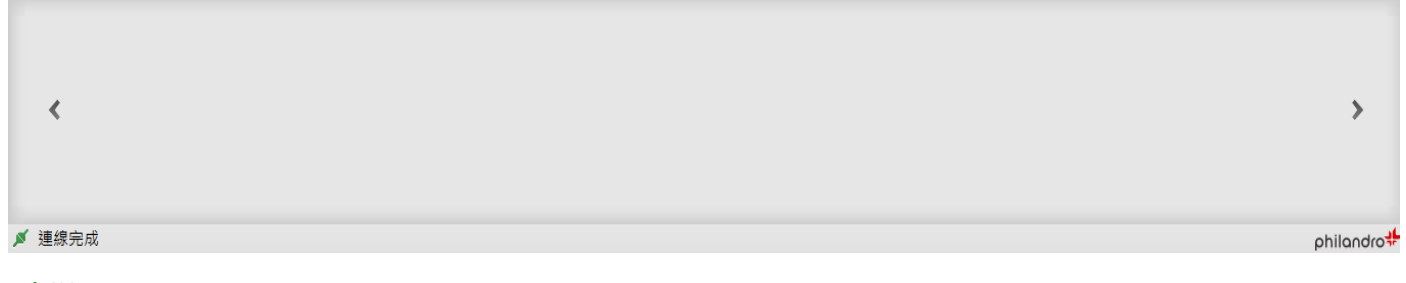

[步驟 5] 出現提示是否要安裝 AnyDesk 程式,請點選[否],然後再重新開啟 AnyDesk 程式就是繁體中文版了。

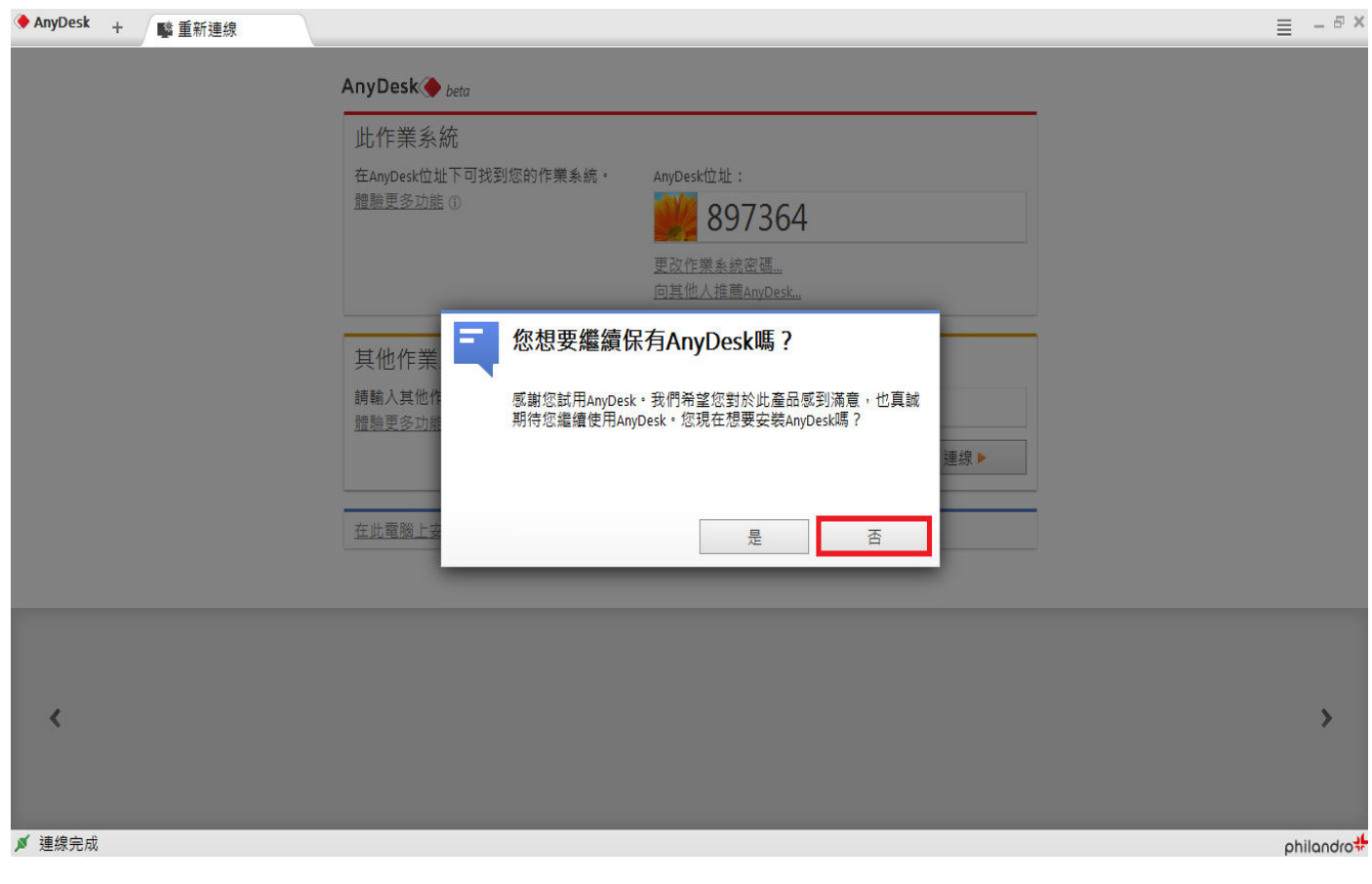

#### ※以上就是 AnyDesk 更改語系為繁體中文的步驟。

## 執行 AnyDesk 遙控端

### [步驟 1] 點選 AnyDesk 程式。

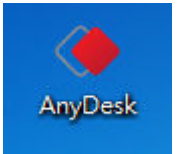

#### [步骤 2] 開啟 AnyDesk 程式後,輸入被控端 AnyDesk 位址號碼,然後點選[連線]。

| ◆ AnyDesk + ■ 重新連線  |                                                                              | ≡ -8      |
|---------------------|------------------------------------------------------------------------------|-----------|
|                     | AnyDesk 🔶 beta                                                               |           |
|                     | 此作業系統                                                                        |           |
|                     | 在AnyDesk位址下可找到您的作業系統。 AnyDesk位址:                                             |           |
|                     | 222 25 JDE () 161916                                                         |           |
|                     | 更改作業系統密碼                                                                     |           |
|                     |                                                                              |           |
|                     | 其他作業系統                                                                       |           |
|                     | 請輸入其他作業系統的AnyDesk位址 1. 951578 <-被控端的AnyDesk位址號碼 1. 1951578 (-被控端的AnyDesk位址號碼 |           |
|                     | 2. 連線 ▶                                                                      |           |
|                     | 在此窗颐上完毕Anuflack                                                              |           |
|                     |                                                                              |           |
|                     |                                                                              |           |
|                     |                                                                              |           |
| ,                   |                                                                              |           |
|                     |                                                                              |           |
|                     |                                                                              |           |
| ▲ 連線完成              |                                                                              | philandra |
| [步驟 3] 正在進行連線       | ,當對方按下[ <b>接受]</b> ,就可以遙控對方的電腦了。                                             |           |
| AnyDesk + Monitor 1 |                                                                              | ■ = -8×   |
|                     |                                                                              |           |
|                     |                                                                              |           |
|                     |                                                                              |           |
|                     |                                                                              |           |
|                     |                                                                              |           |
|                     |                                                                              |           |
|                     |                                                                              |           |
|                     | ▼ 正在連線中                                                                      |           |
|                     |                                                                              |           |
|                     | 調彻候,等對方按反応的建築。                                                               |           |
|                     | 取消                                                                           |           |
|                     |                                                                              |           |
|                     |                                                                              |           |
|                     |                                                                              |           |
|                     |                                                                              |           |
|                     |                                                                              |           |
|                     |                                                                              |           |
|                     |                                                                              |           |
|                     |                                                                              |           |

[步骤 4] 連到被控端電腦的畫面,請按下[--]最小化按鈕,將 AnyDesk 視窗最小化就可以被控端的桌面了。

| AnyDesk + Monitor 1                  |                                           |                                                   | 💵 = - <sup>e</sup> ×                            |
|--------------------------------------|-------------------------------------------|---------------------------------------------------|-------------------------------------------------|
| ◆ AnyDesk + 藝 重新連線                   | AnyDesk 🔶 beta                            |                                                   | ■ 5×<br>視窗最小化                                   |
|                                      | 此作業系統<br>在Anpoex位址下可找到您的作業系統。<br>體驗更多功能 ① | AnyDesk位址:<br>951578<br>更改作業系統宏碼<br>向其他人推薦AnyDesk |                                                 |
|                                      | 其他作業系統<br>請輸入其他作業系統的AryDesk位址<br>體驗更多功能①  | 連線 ▶                                              |                                                 |
|                                      | 在此電腦上安裝AmpDesk                            |                                                   |                                                 |
| <                                    |                                           |                                                   | >                                               |
| ダ 連線完成<br><i>● 開始</i> ② ● ▲ Ang/Denk |                                           |                                                   | philandro <mark>\$</mark><br>日 <b>建设</b> 下于1001 |
| ✓ 以951578連總完成(使用者已驗證)                |                                           |                                                   |                                                 |

[步驟 5] 遙控端可以使用的功能選單如下圖,可以調整螢幕大小、遠端遙控速度、擷取螢幕畫面等。

| AnyDesk + AnyDesk +                                                                                                    | 💵 🔳 – 8 ×         |
|----------------------------------------------------------------------------------------------------|-------------------|
| De Maria Maria de Carto de Cartos                                                                                                    | 意見 功能選單           |
| · 振的文件                                                                                                    | ▶ 全螢幕模式 螢幕大小選項    |
|                                                                                                    | ● 最小化             |
|                                                                                                    | ○ 符合銀幕大小          |
| (1) · · · · · · · · · · · · · · · · · · ·                                                                                                    | 品質                |
|                                                                                                    | ○ 忠於原稿 遠端遙控連線速度   |
|                                                                                                    | ● 一般              |
| 相對自動防                                                                                                    | ○ 快速              |
|                                                                                                    | ✔ 辨識連線方式          |
| 3                                                                                                    | □ 顯示其他滑鼠游標        |
|                                                                                                    | □ 視窗移動功能          |
| A CONTRACTOR OF A CONTRACTOR OF | 【 → 録音            |
| homat                                                                                                    | ✔ 調整鍵盤及滑鼠         |
| Eginer                                                                                                    | ▼ 共用剪貼簿           |
|                                                                                                    | Block users input |
| Any/Jesk                                                                                                    |                   |
|                                                                                                    | ◎ 擷取銀幕畫面 抓取螢幕畫面   |
|                                                                                                    | ▶ 設定              |
|                                                                                                    | ⑦ 協助              |
|                                                                                                    | ⑦ 關於AnyDesk       |
|                                                                                                    | <b>×</b> 結束       |
|                                                                                                    |                   |
|                                                                                                    |                   |
|                                                                                                    |                   |
|                                                                                                    |                   |
| 🛃 開始 🧭 🥙 🌘 AnyDeck                                                                                                    | 😑 👰 🏹 🏹 T午 10.08  |
| 💉 以951578連線完成(使用者已驗證)                                                                                                    |                   |

[步驟 6] 遙控端還可以傳遞訊息給被控端,相關功能選單如下圖。

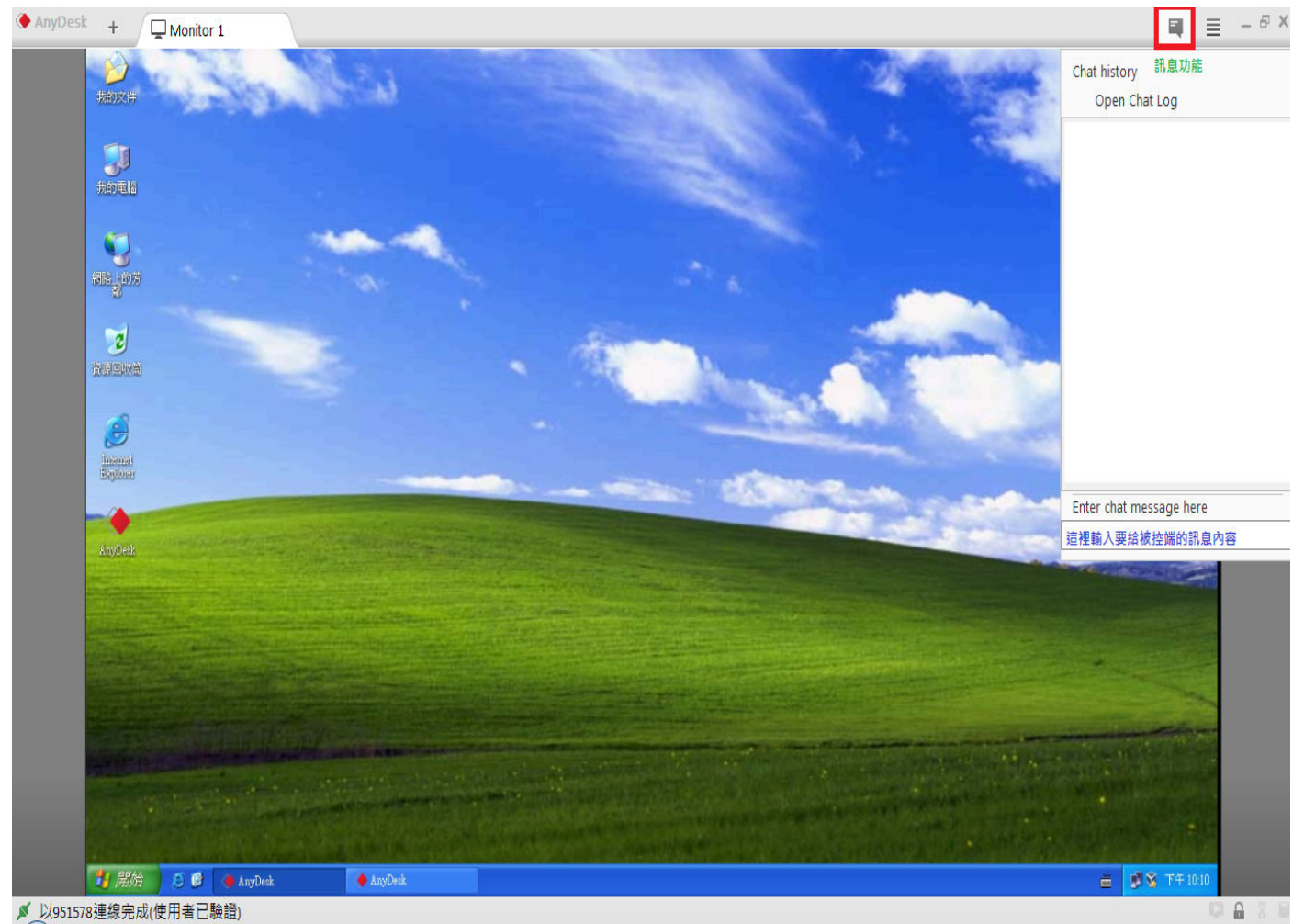

▶ 以951578連線完成(使用者已驗證)

<sup>[</sup>步驟 7] 遙控端若要將檔案傳送給被控端,直接在要傳送的檔案選擇[複製]。

| 회사는 문 교회                                                                                                    | 名稱                                                                                                    | 修改日期 類                                                           | 型大小            |        |  |
|----------------------------------------------------------------------------------------------------|----------------------------------------------------------------------------------------------------|------------------------------------------------------------------|----------------|--------|--|
| 《山坂支<br>集體櫃<br>● 文件<br>● 音業<br>● 備訊<br>● 圖片<br>■ 本機磁碟(C.)<br>● 本機磁碟(C.)<br>● 本機磁碟(C.)<br>● 本機磁碟(C.)<br>● CD 光碟像(E.) Grub<br>● OS_USB (G.)<br>網路 | <ul> <li>▼ UBOX等品缺</li> <li>使用 Adobe Reader 9 開設<br/>開設(O)<br/>列印(P)</li> <li>※ Edit with Notepad++</li> <li>※ 使用新事輯进行扫描</li> <li>※ 使用新事輯进行扫描</li> <li>※ 加到堅縮福(A)</li> <li>加到 "UBOX產品簡報.rar"(T</li> <li>※ 壓縮並發郵件</li> <li>※ 壓縮並發郵件</li> <li>※ 壓縮並發動</li> <li>※ 下(T)</li> </ul> | <u>2014/3/27 下午 0 Ac</u><br>&<br>,<br>)<br>)<br>)<br>)<br>" 並發郵件 | dobe Acrobat 4 | 459 KB |  |
| UBOX產品管報<br>Adobe Acrobat                                                                                                    | 複製(C)<br>建立提徑(S)<br>删除(D)<br>重新命名(M)<br>内容(R)<br>Document<br>参改日期: 2014/3/27下午 07:40<br>大小: 458 KB                                                                                                    | 建立日期: 2014/9/4 下午 0                                              | 12:15          |        |  |

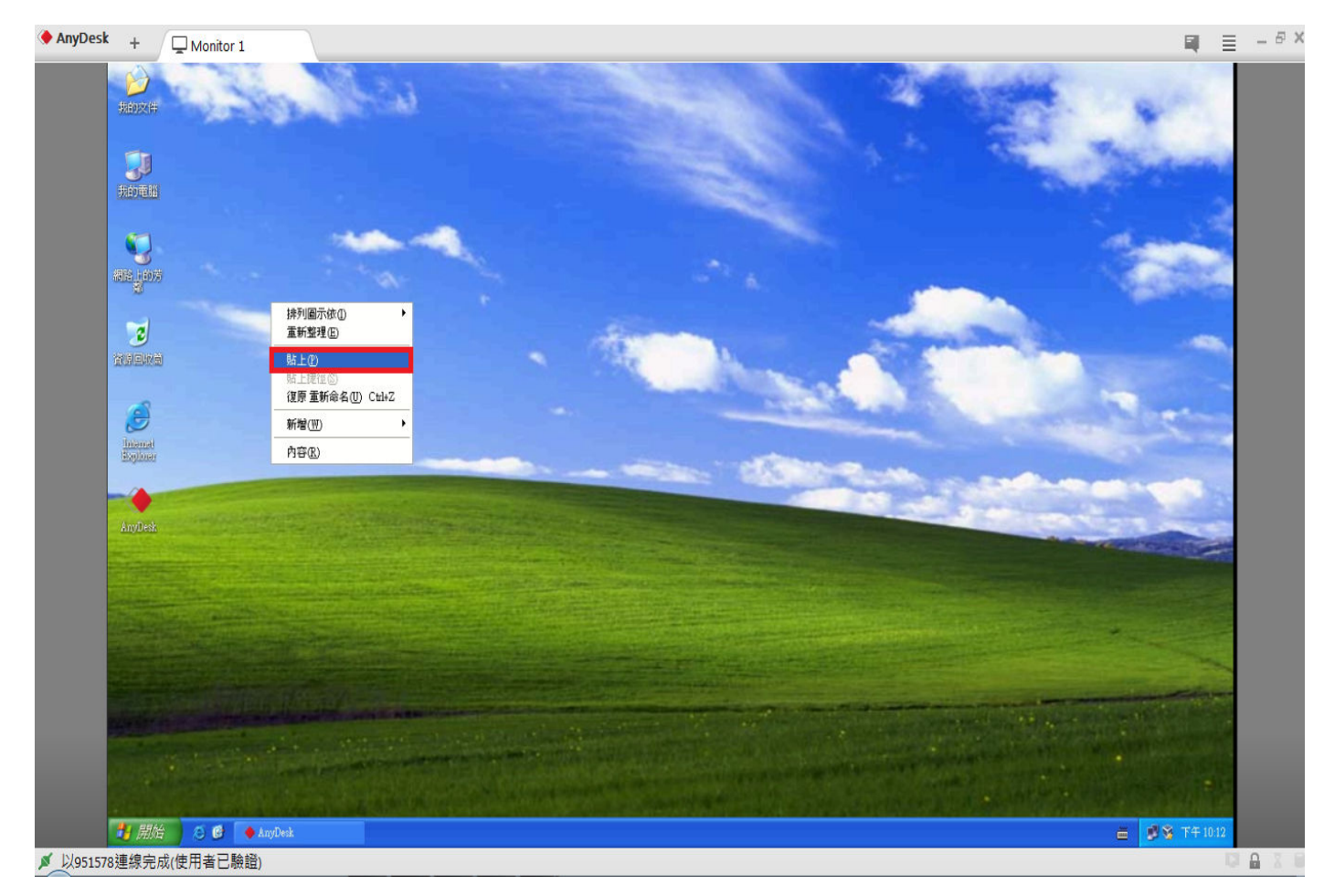

### [步驟9] 檔案正在複製的畫面。

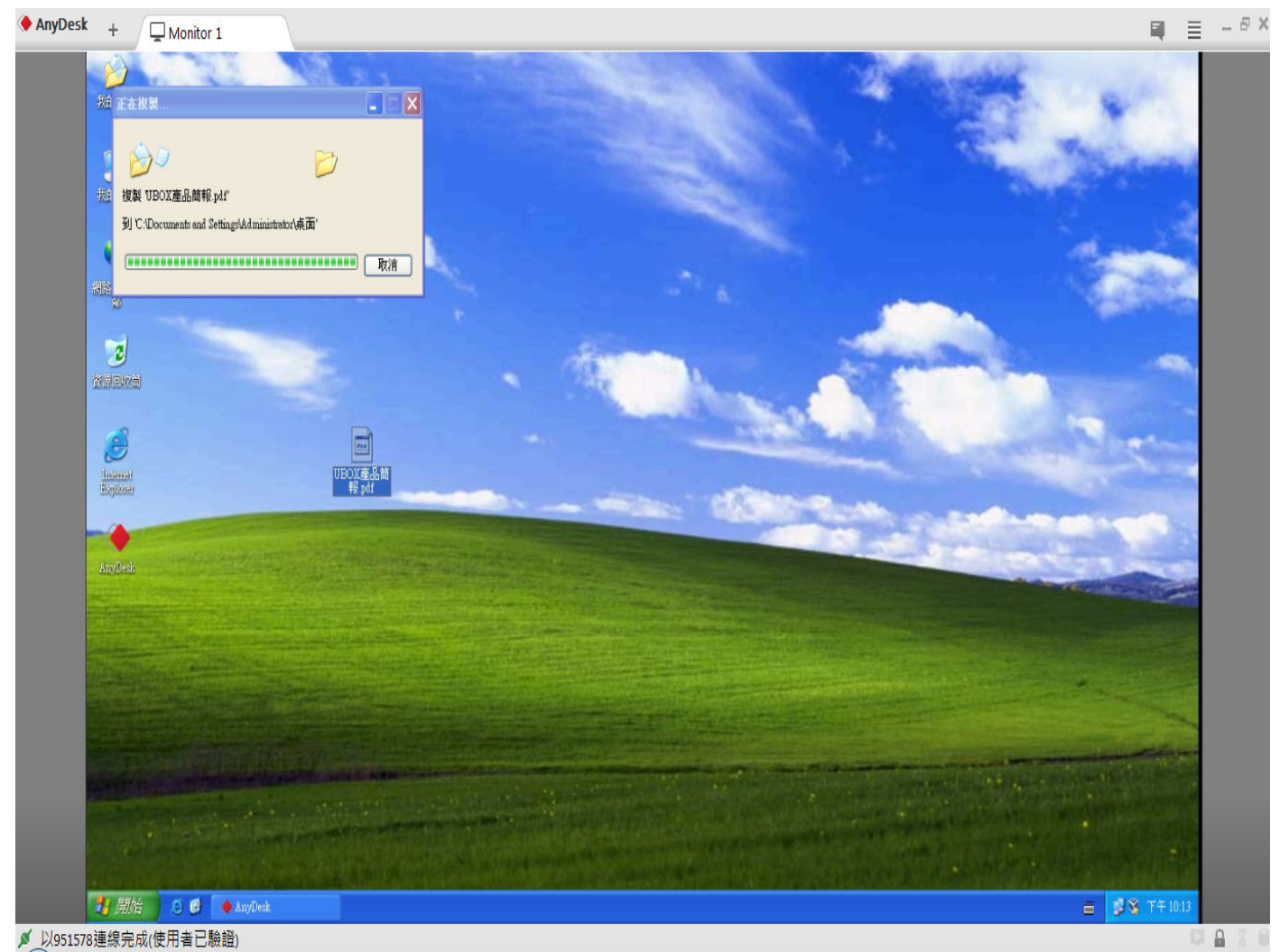

[**步驟 10**] 檔案複製完成了。

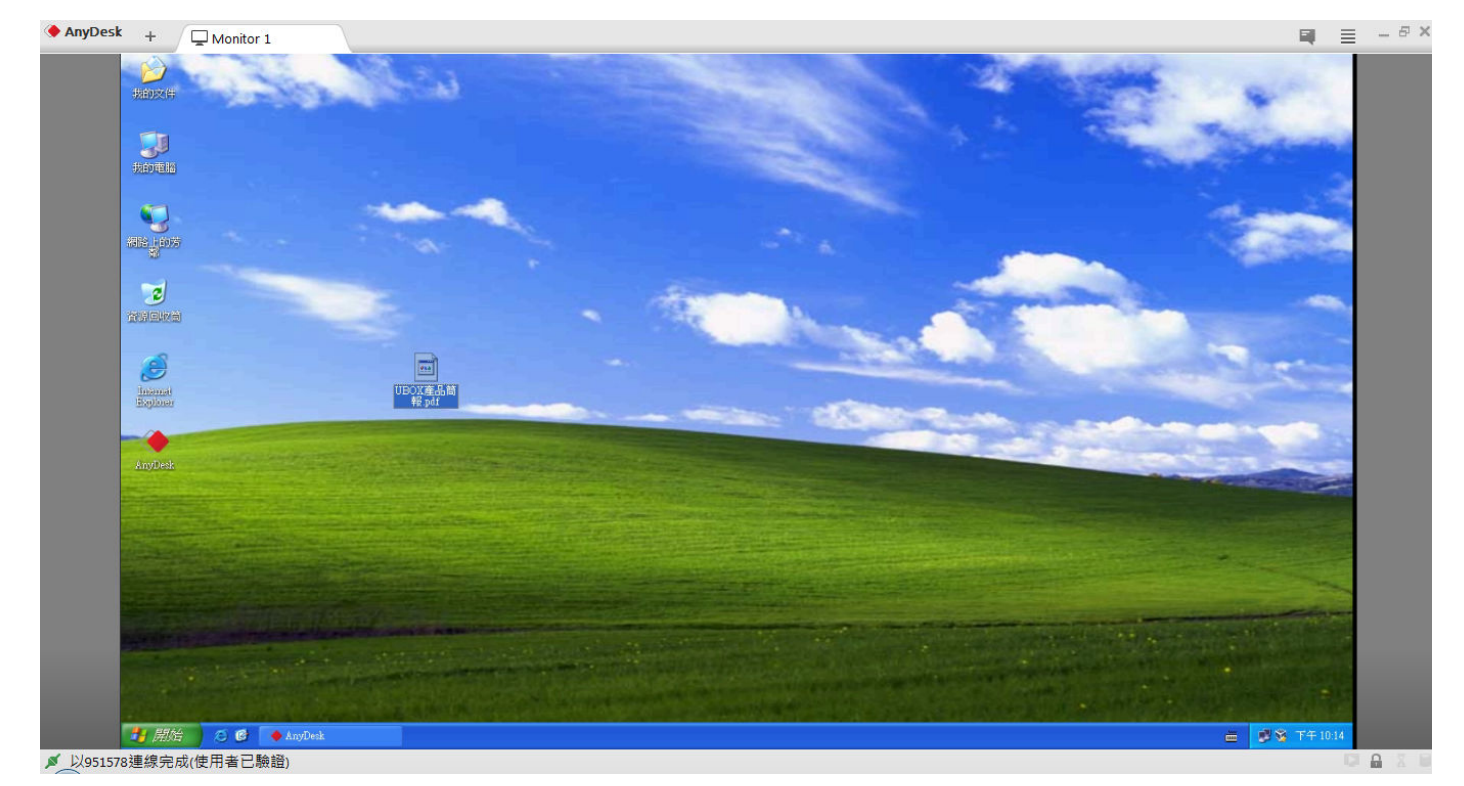

※以上就是 AnyDesk 遙控端的所有功能操作步驟。

[步驟 1] 點選 AnyDesk 程式。

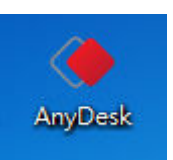

🔶 AnyDesk

[步驟 2] 開啟 AnyDesk 程式後,輸入被控端 AnyDesk 位址號碼,然後點選[連線]。

| AnyDesk () beta                 |                             | _ |
|---------------------------------|-----------------------------|---|
| 此作業系統                           |                             |   |
| 在AnyDesk位址下可找到您的作業系統。           | AnyDesk位址:                  |   |
| <u>體驗更多功能</u> ①                 | 📥 161916                    |   |
|                                 | 更改作業系統密碼<br>向其他入推薦AnyDesk   |   |
| 其他作業系統                          |                             |   |
| 請輸入其他作業系統的AnyDesk位址<br>體驗更多功能 ① | 1. 951578 <-被控端的AnyDesk位址號碼 | ] |
|                                 | 2. 連線 ►                     | ] |

| <                     |                                                                                              | >         |
|-----------------------|----------------------------------------------------------------------------------------------|-----------|
| ቓ 連線完成                |                                                                                              | philandro |
| [步驟 3] 開輸入被控端所設定的智慧   | 密碼,輸入完畢後請點選[OK]。                                                                             |           |
| AnyDesk + 🖵 Monitor 1 |                                                                                              | 💵 🗏 – 8 × |
| ▶951578連線(使用者驗證中)     | 密碼正確   諸 総人家選・或等候至您所預設的問題通過驗證・   1.   Log in automatically from now on <-自動登入   2.   OK   取満 |           |

[步驟 4] 輸入的密碼正確的話,就可以連到被控端,畫面如下。

| AnyDesk + Monitor 1   |                                           |                                                   | ■ = -8×     |
|-----------------------|-------------------------------------------|---------------------------------------------------|-------------|
| ◆Arybeak + / 喻重新連線    | AnyDesk 🔶 bets                            |                                                   | ≡ - ∞ ^     |
|                       | 此作業系統<br>在AnyOesk位址下可找到您的作業系統。<br>體驗更多功能① | AnyDesk位址:<br>951578<br>更改作業系統密碼<br>向其他人推薦AnyDesk |             |
|                       | 其他作業系統<br>請輸入其他作業系統的AnyDesk位址<br>體驗更多功能①  | 連線▶                                               |             |
|                       | 在此電腦上安裝AnyDesk                            |                                                   |             |
| <                     |                                           |                                                   | >           |
| ≠ 連線完成                |                                           |                                                   | philandro   |
| 🛂 開始 🛛 🙆 💽 🔶 AnyDesk  | 🔶 AnyDesk                                 |                                                   | 금 愛愛 下午1001 |
| ✓ 以951578連線完成(使用者已驗證) |                                           |                                                   |             |

※以上就是連線到有定設定密碼的 AnyDesk 被控端操作步驟。